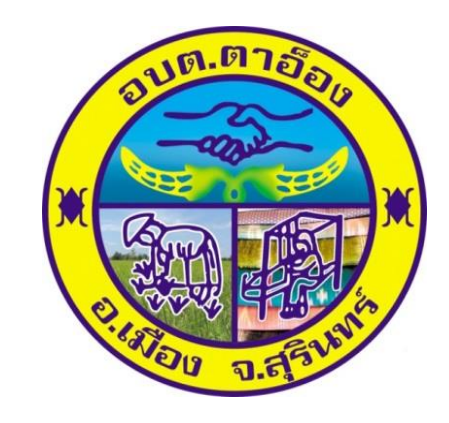

## คู่มือการใช้งานระบบ E-service

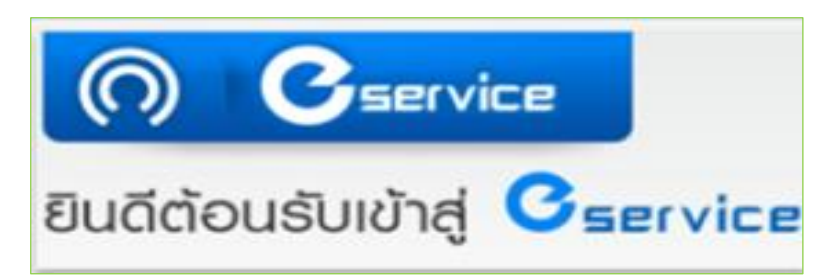

องค์การบริหารส่วนตำบลตาอ็อง อำเภอเมืองสุรินทร์ จังหวัดสุรินทร์

## วิธีการเข้าใช้งาน ในระบบ E-service อบต.ตาอ็อง

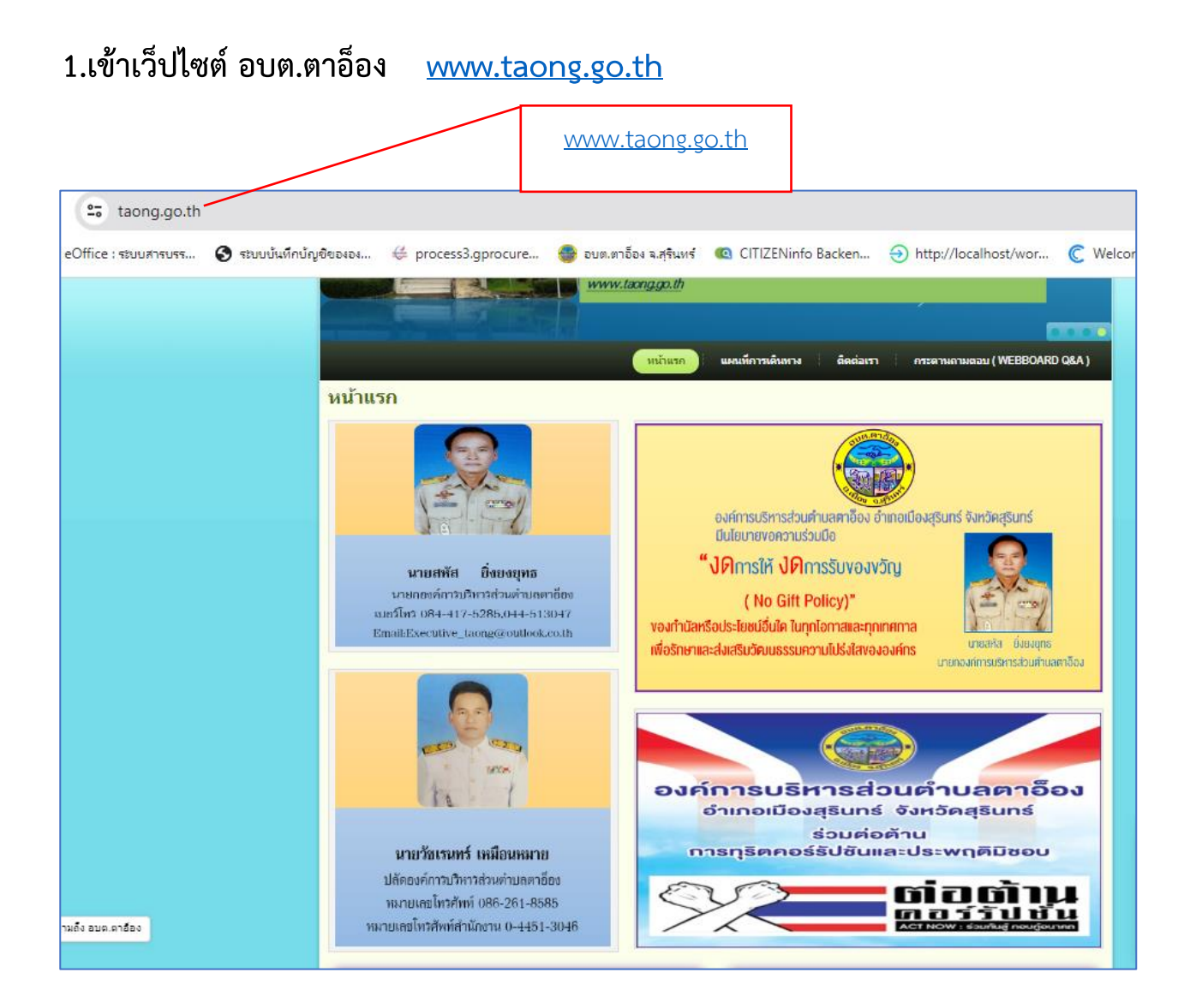

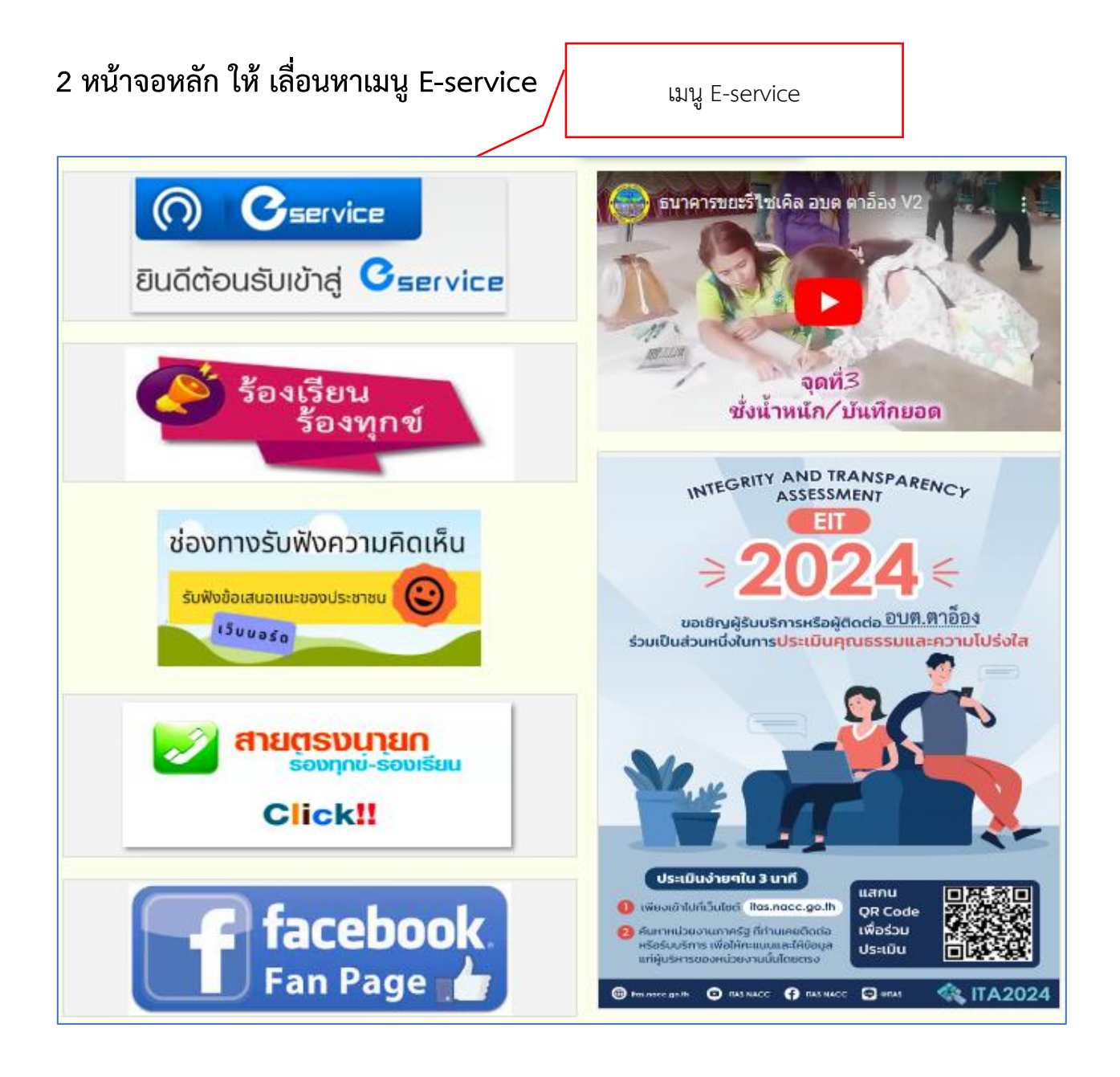

3.เมื่อพบเมนู E – service แล้ว ให้กดเข้าระบบจะพบขั้นตอนดังนี้
 3.1 คำอธิบาย การบริการ E-service อบต.ตาอ็อง

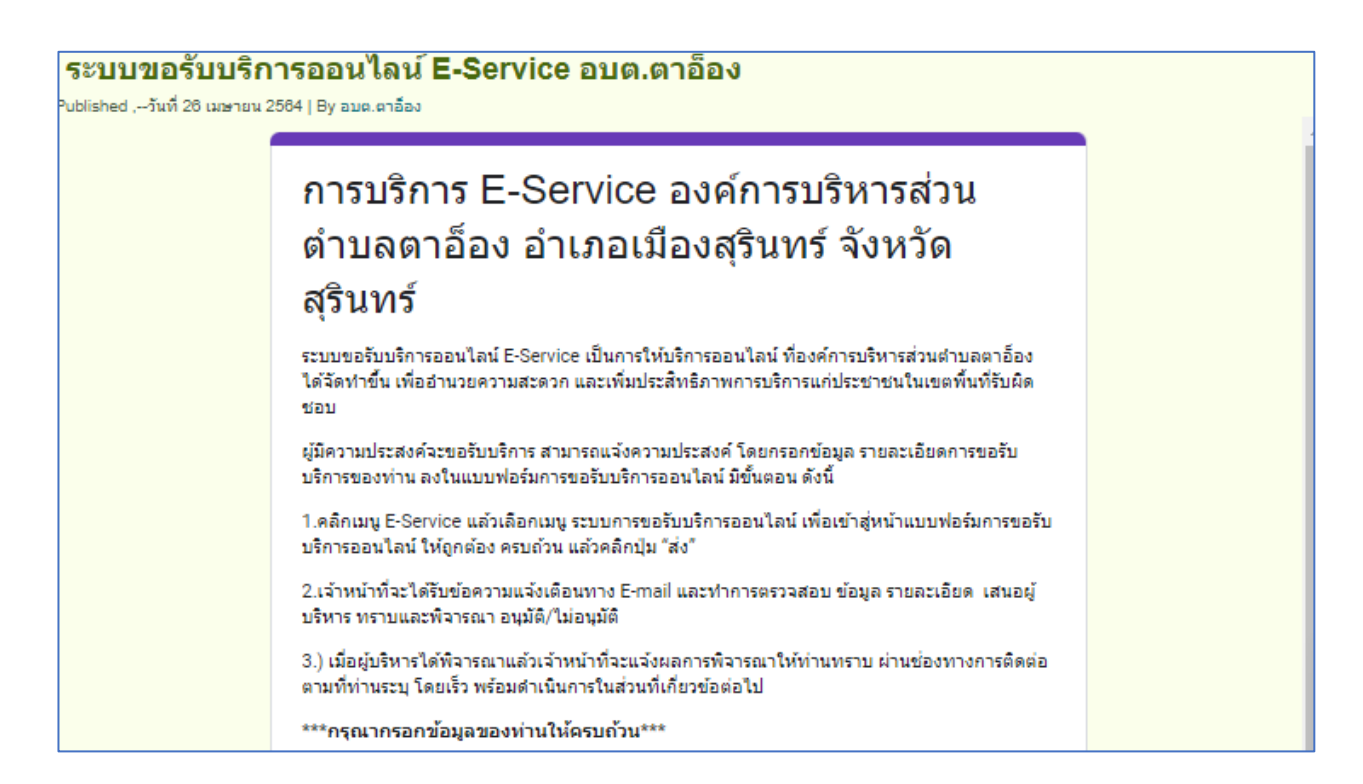

## 3.2 ให้ผู้เข้ารับบริการกรอกข้อมูลรายละเอียด ชื่อ-นามสกุล,ที่อยู่ที่สามารถติดต่อได้ และหมายเลขโทรศัพท์ให้ครบถ้วน

| ชื่อ - นามสุกล *<br>คำตอบของคุณ  |  |
|----------------------------------|--|
| ที่อยู่ที่สามารถดิดต่อได้ *      |  |
| ศ ⊪อมของคุณ<br>หมายเลขโทรศัพท์ * |  |
| คำตอบของคุณ                      |  |

## 4 ระบุรายละเอียดเรื่องที่ต้องการขอรับบริการ

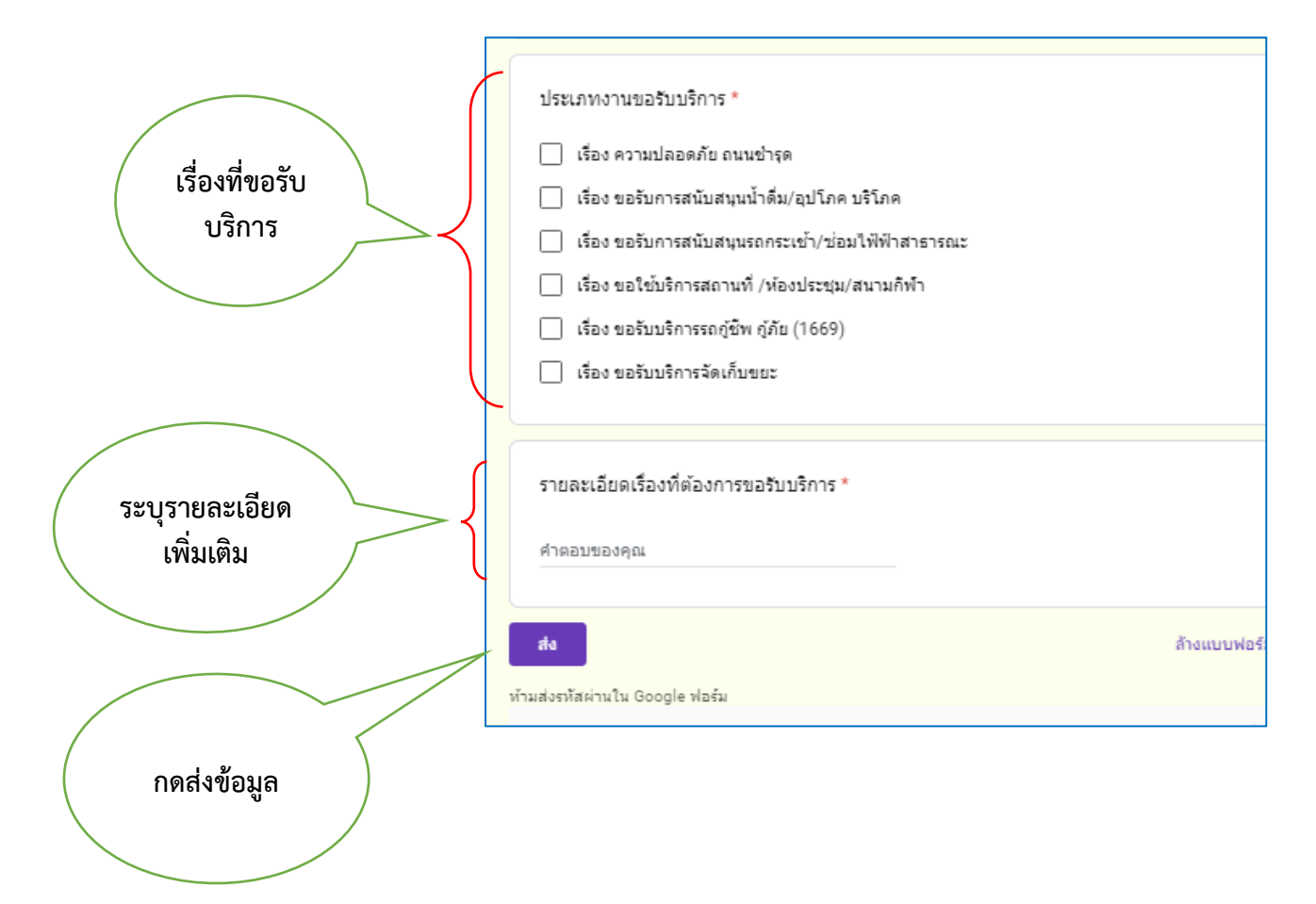

5.เมื่อผู้ขอรับบริการดำเนินการกรอกข้อมูลการขอรับบริการในระบบ
E-service เจ้าหน้าที่ผู้รับผิดชอบ ระบบ E-service จะดำเนินดังนี้
5.1 เจ้าหน้าที่ แจ้งให้ส่วนราชการที่รับผิดชอบเพื่อดำเนินการ
5.2 เจ้าหน้าที่จะประสานงานผู้ขอรับบริการเพื่อตรวจสอบการขอรับบริการ
E-service

5.3 เจ้าหน้าที่ดำเนินการตามคำขอรับบริการ